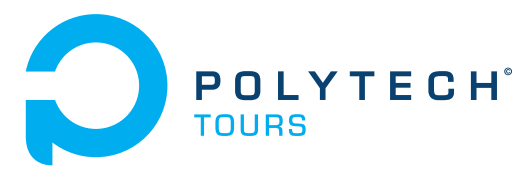

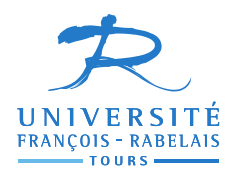

Ecole Polytechnique de l'Université François Rabelais de Tours Département Informatique 64 avenue Jean Portalis 37200 Tours, France Tél. +33 (0)2 47 36 14 14 www.polytech.univ-tours.fr

> Projet libre DI5 2015-2016

## Méthode de dégradation image par re-compression JPEG et re-échantillonnage

**Tuteurs académiques** Mathieu Delalandre Sebastien Aupetit

Étudiants ZHANG SHIMENG (DI5)

# Liste des intervenants

| Nom                | Mail                             | Qualité                                        |
|--------------------|----------------------------------|------------------------------------------------|
| ZHANG Shimeng      | shimeng.zhang@etu.univ-tours.fr  | Étudiant DI5                                   |
| Mathieu Delalandre | mathieu.delalandre@univ-tours.fr | Tuteur académique,<br>Département informatique |
| Sebastien Aupetit  | sebastien.aupetit@univ-tours.fr  | Tuteur académique,<br>Département informatique |

# Avertissement

Ce document a été rédigé par ZHANG Shimeng susnommé les auteurs.

L'école polytechnique de l'université François Rabelais de Tours est représentée par Mathieu Delalandre et Sebastien Aupetit susnommé les tuteurs académiques.

Par l'utilisation de ce modèle de document, l'ensemble des intervenants du projet acceptent les conditions définies ci-après.

Les auteurs reconnaissent assumer l'entière responsabilité du contenu du document ainsi que toutes suites judiciaires qui pourraient en découler du fait du non respects des lois ou des droits d'auteur.

Les auteurs attestent que les propos du document sont sincères et assument l'entière responsabilité de la véracité des propos.

Les auteurs attestent ne pas s'approprier le travail d'autrui et que le document ne contient aucun plagiat.

Les auteurs attestent que le document ne contient aucun propos diffamatoire ou condamnable devant la loi.

Les auteurs reconnaissent qu'ils ne peuvent diffuser ce document en partie ou en intégralité sous quelque forme que ce soit sans l'accord préalable des tuteurs académiques.

Les auteurs autorisent l'école polytechnique de l'université François Rabelais de Tours à diffuser tout ou partie de ce document, sous quelque forme que ce soit, y compris après transformation en citant la source. Cette diffusion devra se faire gracieusement et être accompagnée du présent avertissement.

### Pour citer ce document :

ZHANG Shimeng, *Méthode de dégradation image par re-compression JPEG et re-échantillonnage*, Projet libre DI5, Ecole Polytechnique de l'Université François Rabelais de Tours, Tours, France, 2015-2016.

@mastersthesis{

}

```
author={Shimeng, ZHANG},
title={Méthode de dégradation image par re-compression JPEG et re-échantillonnage},
type={Projet libre DI5},
school={Ecole Polytechnique de l'Université François Rabelais de Tours},
address={Tours, France},
year={2015-2016}
```

# Table des matières

| 1 | Pré                                     | sentation et objectif du projet                                                          | 1  |  |  |
|---|-----------------------------------------|------------------------------------------------------------------------------------------|----|--|--|
|   | 1                                       | Problématique : Détection de duplicata                                                   | 1  |  |  |
|   | 2                                       | Base de données Manga109 et ImageJ                                                       | 1  |  |  |
| 2 | Ana                                     | alyse des mécanismes de traitement d'image                                               | 2  |  |  |
|   | 1                                       | 1 Modifier une image JPEG par recompression                                              |    |  |  |
|   | 2 Une méthode de calcul de bruit : PSNR |                                                                                          |    |  |  |
|   | 3                                       | Sous-échantillonnage d'une image                                                         | 4  |  |  |
|   |                                         | 3.1 Moyen 1 : Réduction d'une image en modifiant sa DPI                                  | 5  |  |  |
|   |                                         | 3.2 Moyen 2 : Réduction d'une image en modifiant sa taille en pixel avec l'interpolation | 5  |  |  |
| 3 | Dét                                     | ail d'implémentation et résultats d'expérimentation                                      | 7  |  |  |
|   | 1                                       | Librairie ImageJ et les méthodes utilisées                                               | 7  |  |  |
|   | 2                                       | Résultats d'expérimentation                                                              | 10 |  |  |
| 4 | Cor                                     | nclusion                                                                                 | 14 |  |  |
| A | nnez                                    | xes                                                                                      | 15 |  |  |

# Table des figures

## 2 Analyse des mécanismes de traitement d'image

| 1 | Compression JPEG         | 2 |
|---|--------------------------|---|
| 2 | Formule DCT              | 3 |
| 3 | Qualification            | 3 |
| 4 | Lecture Zigzag           | 4 |
| 5 | PSNR                     | 4 |
| 6 | EQM                      | 4 |
| 7 | DPI                      | 5 |
| 8 | Interpolation bilinéaire | 6 |

## 3 Détail d'implémentation et résultats d'expérimentation

| 1 | JFIF                                                               | 9  |
|---|--------------------------------------------------------------------|----|
| 2 | Fenêtre principale avec résultats PSNR                             | 10 |
| 3 | Liste de l'image et Changement DPI                                 | 11 |
| 4 | FQ = 90  et  FQ = 10                                               | 11 |
| 5 | Courbe de la facteur qualité et PSNR                               | 12 |
| 6 | Dégradation sur la taille réelle                                   | 12 |
| 7 | Fenêtre principale de dégradation                                  | 13 |
| 8 | Comparaision de méthode d'interpolation : None, Bilinaire, Bicubic | 13 |
| 9 | Résultat PSNR : Bilinaire, Bicubic                                 | 13 |

# Présentation et objectif du projet

## **1** Problématique : Détection de duplicata

La problématique de ce projet est la détection de duplicata. Une image et son duplicata représentent visuellement un même contenu, mais le codage des images est différent due aux modes de capture, bruit, modes de compression, contraste, formatages des images, etc.

Dans ce projet, on s'intéressera à fabriquer les duplicatas des images de référence par une dégradation des images sur deux niveaux :

- Recompression
- Sous-échantillonnage

## 2 Base de données Manga109 et ImageJ

Manga109 est une base de données libre de droit à des fins d'usage de recherches en traitement d'images et reconnaissance de forme.

Elle se compose de 109 magazines Manga et 200 000 pages environ qui ont les même dimensions de 827 x 1170. Il est aussi important de noter que la base de donnée Manga109 ne contient que les images de format .jpg(JPEG).

ImageJ est un logiciel open source qui est développé en Java. Il est beaucoup utilisé dans le domaine de traitement et d'analyse d'images, parce qu'il permet de faire les analyses de base et aussi d'ajouter des nouvelles fonctionnalités via les plugins et macros.

Comme toutes les images dans Manga109 sont en niveaux de gris, ImageJ permet de traiter les images de :

- 8-bit : entiers positifs sur 8 bits
- 16-bit : entiers positifs sur 16 bits
- 32-bit : flottants (réels) signés sur 32 bits
- 8-bit color et RGB color
- RGB color et HSB color

JPEG est une norme qui définit le format d'enregistrement et de décodage pour une représentation numérique compressée d'une image fixe.

Dans Manga109, il n'y a que les images de format .jpg. Si on les ouvres dans imageJ, le type par défaut est de 8-bit.

# Analyse des mécanismes de traitement d'image

## Modifier une image JPEG par recompression

Au sein de ce projet, on va faire les duplicatas des images par recompression en modifiant le facteur de qualité.

## **Compression JPEG**

2

J'aimerais vous parler de la compression JEPG avant de rentrer dans le détail. La compression JPEG c'est (cf : Figure 1) :

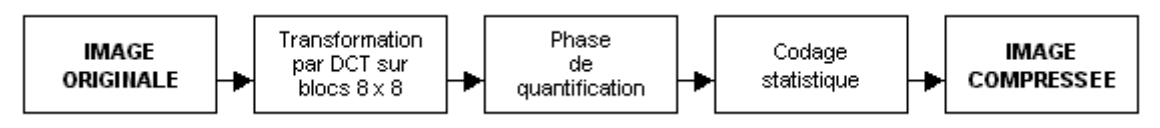

**Figure 1** – *Compression JPEG* 

- un travail sur des blocs (8x8)
- une utilisation d'une DCT sur un bloc
- une quantification par une matrice de quantification
- un codage en général avec perte

Il est important de savoir qu'il y a beaucoup de méthodes pour faire une compression d'image. En général, il y a deux types de compression : avec perte et sans perte. L'algorithme de compression JPEG est beaucoup utilisé pour les compressions avec perte avec un mécanisme de calculer DCT [WWW2].

Le DCT se traduit par Discrete Cosine Transform. La compression JPEG repose sur une transformation en DCT locale sur des carrés 8 par 8. Autrement dit, on doit découper l'image de départ par des blocs de 8x8 qui contiennent les fréquences différentes de cette image[WWW5].

Dans l'étape suivante, un mécanisme de qualification sera appliqué sur les blocs de DCT. Il est important de savoir que la vraie compression commence par ici en supprimant les fréquences moins importantes, ce qui signifie le type "avec perte".

Comme la base de données Manga109 ne contient que les images en gris, la procédure de compression est :

- D'abord, l'image de départ sera découpée en bloc 8x8 pixels
- La formule DCT sera appliquée sur chaque bloc de gauche à droite et du haut vers le bas (cf : Figure 2).
- Ensuite, chaque bloc sera compressé par une qualification

- Parcourir les blocs compressés avec une lecture zigzag
- A la fin, si on a besoin de reconstruire cette image, l'IDCT (Inverse Discrete Cosine Transform) sera calculé pour une décompression d'image de départ

Pour être plus précis, je vais vous expliquer étape par étape (cf : Figure 1), mais la perte de qualité se situe principalement pendant la quantification [WWW2].

#### Étape 1 : Formule DCT et Matrice DCT

$$\begin{split} D(i,j) &= \frac{1}{\sqrt{2N}} C(i) C(j) \sum_{x=0}^{N-1} \sum_{y=0}^{N-1} p(x,y) \cos\left[\frac{(2x+1)i\pi}{2N}\right] \cos\left[\frac{(2y+1)j\pi}{2N}\right] \\ C(u) &= \left\{ \begin{array}{c} \frac{1}{\sqrt{2}} & \text{if } u = 0\\ 1 & \text{if } u > 0 \end{array} \right\} \end{split}$$

#### Figure 2 – Formule DCT

Comme on travail sur un découpage de 8x8, le N = 8. La matrice p présente les valeurs de chaque pixel sur chaque bloc de l'image de départ. Ensuite , on applique le calcul de DCT sur chaque bloc avec une matrice de transformation T.

## Étape 2 : Qualification et facteur de qualité JPEG

L'étape de quantification est la principalz de la dégradation de l'image. C'est lors de cette étape que l'image va être réellement compressée.

La qualification sur la matrice DCT est théoriquement inversible. L'essentiel de la compression est réalisée en quantifiant les coefficients de la DCT, c'est à dire en les arrondissant.

Dans la compression JPEG, chaque DCT(x,y) est divisé par une constante q(u,v), le pas de quantification du niveau DCT correspondant. La table des q(u,v) est appelée la matrice de quantification qui contient un facteur de qualité(cf : Figure 3).

$$C_{i,j} = round\left(\frac{D_{i,j}}{Q_{i,j}}\right)$$

**Figure 3** – *Qualification* 

Le facteur de qualité JPEG n'a pas une définition standard. Mais le principe en reste principalement basé sur la quantification plus ou moins « sévère » des coefficients DCT[3].

Il est important de savoir que si le facteur de qualité JPEG est fixé à 1, il fournit une compression maximale (donc une qualité minimale). Sa limite de 100, correspondant à une compression minimale (donc une qualité maximale).

### Étape 3 : Codage JPEG

Après la qualification, il est normal qu'il contient beaucoup de 0 dans la matrice obtenue. En suite on utilise une lecture de Zigzag pour rassembler les faibles niveaux DCT(cf : Figure 4).

Ensuite, la matrice 1x64 sera compressée par un codage statistique tel que le codage de Huffman. Sinon on peut aussi considérer le codage JPEG comme un filtrage de l'image (DCT et quantification) suivi d'un codage entropique qui propose une compression sans perte : Lecture zigzag + DPCM ou RLE (run-length encoding) + Huffman[4][WWW2].

### Étape 4 : Décompression

Jusqu'ici, l'image départ est compressée. Si on a besoin de reconstruire l'image, on peut appliquer la méthode de décompression. C'est à dire que l'image compressée sera décompressée par la méthode de décodage statistique, puis la matrice obtenue sera multipliée par la matrice de quantification que l'on reconstituera grâce au facteur de qualité et enfin on appliquera la DCT inverse pour retrouver une image plus ou moins dégradée par rapport à l'image de départ[WWW1].

#### 2 Analyse des mécanismes de traitement d'image

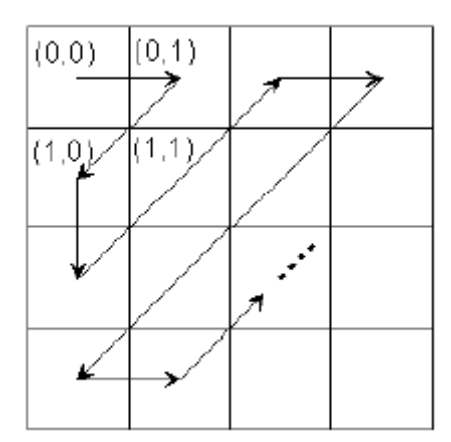

**Figure 4** – *Lecture Zigzag* 

## **2** Une méthode de calcul de bruit : PSNR

PSNR (Peak Signal to Noise Ratio) est une mesure de distorsion utilisée en image numérique. Elle est considérée comme une bonne mesure des bruits aléatoires.

Comme ce projet consiste sur la recompression d'images, le PSNR peut aider à mesurer :

- La performance des codages
- La qualité de reconstruction de l'image compressée par rapport à l'image originale

Le PSNR est calculé par (cf : Figure 5) :

$$PSNR = 10 \cdot \log_{10} \left( \frac{d^2}{EQM} \right)$$
  
Figure 5 – PSNR

où d est la valeur maximum possible pour un pixel. Dans le cas standard d'une image où les composantes d'un pixel sont codées sur 8 bits, d = 255.

EQM (Erreur Quadratique Moyenne) est calculé pour 2 images  $I_o$  et  $I_r$  de la même taille n\*m comme (cf : Figure 6) :

$$EQM = \frac{1}{mn} \sum_{i=0}^{m-1} \sum_{j=0}^{n-1} (I_o(i, j) - I_r(i, j))^2$$

Figure 6 – EQM

Il est aussi important de noter que les valeurs de PSNR s'expriment en dB, plus il est élevé et meilleur est le ratio signal/bruit. Dans java c'est facile à implémenter ce calcul par :

```
double psnr = 10.0 * Math.log(maxSignal*maxSignal/mse) / Math.log(10.0);
```

Il ne prend pas en compte la qualité visuelle de reconstruction parce qu'il est utilisé pour mesurer la proximité entre l'image compressée et l'image originale au niveau du signal.

Pour conclure, on peut évaluer la qualité d'une reconstruction d'image en calculant son PSNR. Plus le PSNR est grand plus l'image reconstruite est de bonne qualité.

## **3** Sous-échantillonnage d'une image

Le ré-échantillonnage est une modification des dimensions ou de la résolution d'une image qui provoquera un changement dans le nombre de pixels qu'elle contient. Lorsqu'on parle de sous-échantillonnage, on parle d'une image qui contient moins de pixels que l'image de départ. La diminution du nombre de pixels donne une perte de la qualité du détail[5].

C'est aussi important de savoir qu'on utilise le ré-échantillonnage toujours après avoir fixé la résolution de l'image et ses dimensions à l'impression. Comme dans ce projet, on s'intéresse aussi au calcul de PSNR qui a besoin d'avoir deux images de la même taille (dimension en pixels). Dans ce cas là, ça sera les dimensions à l'impression (taille réelle) et sa DPI qui vont être changés mais pas les tailles en pixels.

Donc dans ce projet, un sous-échantillonnage peut être utile pour réduire la taille et le poids d'une image dont la qualité est suffisamment élevée pour le supporter[2].

L'affichage d'une image sur un écran ou du papier dépend de la résolution du support utilisé. La résolution est la densité de pixels affichés. Elle est donnée en dots per inch (ou pixels par pouce) :

- Écrans : 72 DPI (ou PPP)
- Imprimantes : 300 DPI (ou PPP)

Donc ici dans ce projet, je propose deux moyens pour sous-échantillonner une image. Avec la première façon, on arrive à réduire la taille réelle de l'image de départ en modifiant sa DPI sans changer sa taille en pixel. J'ai implémenté aussi une deuxième façon en réduisant ou agrandissant sa taille en pixel avec une méthode d'interpolation.

## 3.1 Moyen 1 : Réduction d'une image en modifiant sa DPI

La résolution d'une image représente une relation entre le nombre de pixels qui composent l'image et les dimensions de cette image.

Donc une image possède 3 caractéristiques(cf : Figure 7) :

- \* Sa taille en pixels
- \* Ses dimensions réelles (taille réelle)
- \* Sa résolution (DPI).

Résolution en pixels par pouce =  $\frac{nombre de pixels}{(taille réelle en cm/2,54)}$ 

#### Figure 7 – DPI

Pour moi, faire un échantillonnage de l'image est une opération qui consiste à augmenter ou réduire le nombre de pixel constituant l'image. Quand les pixels sont supprimés, on perd les informations, ce qui s'appellent aussi un sous-échantillonnage. Ça répond aussi au but du projet.

Dans ce projet, on va calculer le PSNR de l'image modifiée pour le mettre en correspondance avec l'image de départ. Pour effectuer un calcul PSNR, il faut avoir deux images avec la même taille en pixel. Comment peut-on réduire une image sans modifier sa taille en pixel ? La réponse est qu'on peut augmenter sa DPI lorsque les pixels sont imprimés plus petits, l'image est réduite par rapport sa taille réelle.

## **3.2** Moyen 2 : Réduction d'une image en modifiant sa taille en pixel avec l'interpolation

En utilisant cette moyen, on arrive à dégrader une image en réduisant ou agrandissant sa taille en pixel et aussi appliquer une méthode d'interpolation.

## Interpolation bilinéaire

L'interpolation bilinéaire est une méthode d'interpolation pour les fonctions de 2 variables sur une grille régulière. Elle permet de calculer la valeur d'une fonction en un point quelconque, à partir de ses 2 plus proches voisins dans chaque direction [WWW7].

Dans le cas de traitement d'images, les pixels de l'image modifiée seront calculés par interpolation bilinéaire avec les 4 pixels voisins(cf : Figure 8).

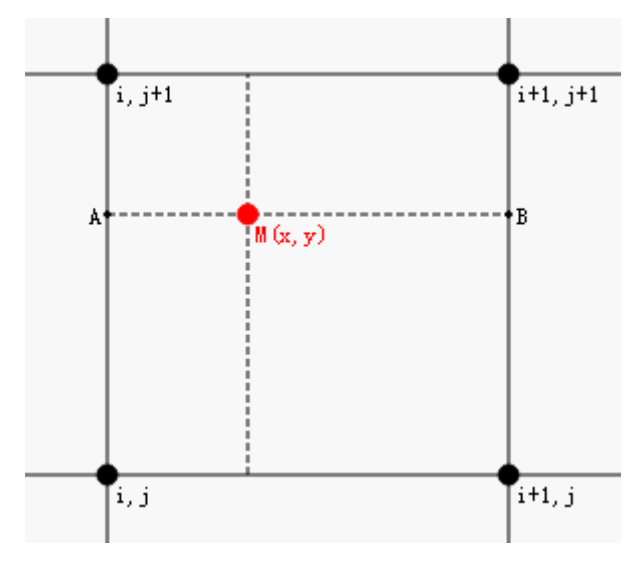

**Figure 8** – *Interpolation bilinéaire* 

## Interpolation bicubique

L'interpolation bicubique a pour but d'interpoler un ensemble de points distribués sur une grille régulière. La surface interpolée est plus lisse que les surfaces correspondantes obtenues par interpolation bilinéaire.

Dans le domaine du traitement d'images numériques, l'interpolation bicubique est souvent préférée à une interpolation bilinéaire ou à la technique du plus proche voisin pour le ré-échantillonnage d'images [WWW4].

# Détail d'implémentation et résultats d'expérimentation

## 1 Librairie ImageJ et les méthodes utilisées

Avant de commencer à programmer dans ImageJ, il vaut mieux comprendre ce qu'est une programmation orientée objet. Comme j'ai réalisé un plugin d'ImageJ dans ce projet, c'est important de savoir que les plugins sont des classes Java qui sont placées dans un certain dossier, le dossier "plugins" d'ImageJ ou un de ses sous-dossiers[WWW3][1].

Pour créer un plugin, la classe principale java doit contenir un "\_" dans son nom et il y a deux type de PlugIn dans ImageJ :

- \* La classe PlugIn : pas besoin d'image en entrée
- \* La classe PlugInFilter : besoin d'image en entrée

## ImageJ API

Dans les programmes d'ImageJ, la classe principale est ij. Ici je vous présente quelques classes importantes qui sont utilisées dans mon programme :

Classe ij :

- ImageJ : La classe principale d'une application ImageJ qui contient la méthode run, point d'entrée du programme.
- ImagePlus : La représentation d'une image dans ImageJ qui base sur un ImageProcessor.
- ImageStack : Une pile d'images de taille variable.
- WindowManager : L'ensemble des fenêtres ouvertes.

Classe ij.gui :

- GenericDialog : Une boîte de dialogue modulaire pour communiquer avec l'utilisateur.
- ProgressBar : Une barre qui contient les informations de la progression d'une opération faite par utilisateur.
- ImageWindow : Une fenêtre pour afficher une image, dérivée de java.awt.Frame.
- PlotWindow : Un ImageWindow pour les tracés de courbes.

Classe ij.io : Un paquet de gestion des entrées sorties qui permet lire et écrire les images.

Classe ij.process :

- ImageConverter : Une classe contenant les méthodes pour convertir les images d'un type dans un autre.
- ImageProcessor : Un imageProcessor contient les méthodes permettant de travailler réellement sur les données contenues dans l'image.
- ImageWindow : Une fenêtre pour afficher une image, dérivée de java.awt.Frame.
- PlotWindow : Un ImageWindow pour les tracés de courbes.

#### Créer ou ouvrir une image

Il y a beaucoup de façons pour créer une image dans ImageJ, on peut aussi récupérer l'image actuelle qui est couverte dans la fenêtre.

```
I ImagePlus imp = WindowManager.getCurrentImage();
Ou
ImagePlus createImagePlus();
Ou
ImageProcessor createProcessor(int width, int height);
```

- IJ.getImage() : Renvoie une référence à l'image active, ou affiche un message d'erreur et annule le plugin ou macro si aucune image sont ouvertes
- ij.ImagePlus.getTitle() : Renvoie le nom de l'image

#### **Récupérer les pixels**

Pour travailler sur les valeurs de l'image, il faut récupérer la valeur de chaque pixel, on peut utiliser pour cela la méthode java.lang.Object getPixels() de l'ImageProcessor.

```
int nx = impRef.getWidth();
int ny = impRef.getHeight();

s = ipRef.getPixelValue(x, y);
t = ipTest.getPixelValue(x, y);
```

Après avoir récupéré les valeurs des pixels, on peut travailler sur les analyses ou les calculs comme le PSNR dans ce projet.

## Modifier la facteur de qualité

J'ai essayé de modifier le facteur de qualité de l'image départ avec deux moyens différents. Soit on peut suivre les étapes de la compression JPEG qui était présenté dans la chapitre 1. Mais ça n'a peut être pas d'avantage pour traiter un gros volume de données. Soit la classe imageJ ij.io.FileSaver propose deux fonctions qui permettent de modifier la qualité d'une image facilement.

- FileSaver.saveAsJpeg(String path) : Enregistrer l'image au format JPEG en utilisant le chemin d'accès spécifié.
- FileSaver.setJpegQuality(int quality) : Indique la qualité d'image (0-100). 0 est la plus pauvre qualité d'image, la plus haute compression, et 100 est la meilleure qualité d'image, la compression la plus basse.
- FileSaver.getJpegQuality() : Renvoie le paramètre de qualité JPEG actuelle (0-100).
- ImageWriteParam.setCompressionQuality(float quality)
- ImageWriteParam.setCompressionMode(int mode)

Sinon on peut aussi utiliser une classe java ImageWriteParam et méthode getDefaultWriteParam() pour renvoyer un nouvel objet ImageWriteParam du type approprié pour ce format de fichier contenant des valeurs par défaut,

```
1 ImageWriteParam param = writer.getDefaultWriteParam();
```

```
2 param.setCompressionMode(param.MODE_EXPLICIT);
```

```
3 param.setCompressionQuality(quality/100f);
```

#### Dessiner une courbe

ImageJ permet de dessiner une courbe d'analyse facilement. Dans la classe ij.gui.Plot il y a une méthode Plot(String title, String xLabel, String yLabel, float[] xValues, float[] yValues) qui permet de construire une nouvelle PlotWindow, les paramètres (color, lineWidth) sont pris en compte au moment où «Draw» ou «getProcessor» est appelé. Les données sont représentées graphiquement en tant que ligne.

```
Plot plot = new Plot("Courbe", "X-FQ", "Y-PSNR", x, y);
plot.setLimits(1, 200, 1, 100);
plot.setLineWidth(2);
plot.addPoints(x, y, 7);
plot.setColor(Color.blue);
plot.show();
```

## Modifier le DPI d'une image

Le JPEG File Interchange Format, abrégé JFIF, est une norme pour faciliter l'échange de fichiers contenant des images enregistrées avec la compression JPEG.

Il faut noter que les informations JFIF au sein d'une image se présentent sous la forme d'un bloc de données, un segment, situé vers le début du fichier JPEG.

| Segement               | Taille                  |
|------------------------|-------------------------|
| Code (marker) APP0     | 2                       |
| Longueur               | 2                       |
| Identifiant            | 5                       |
| Version                | 2                       |
| Unité de densité       | 1                       |
| Densité X (horizontal) | 2                       |
| Densité Y (vertical)   | 2                       |
| tw (thumbnail width)   | 1                       |
| th (thumbnail height)  | 1                       |
| Thumbnail data         | $3 \times tw \times th$ |

Figure 1 – JFIF

Sur le tableau (cf : Figure 1), on peut trouver que la position 13 et 14 contiennent la valeur d'DPI d'une image. C'est à dire qu'on va modifier la treizième et quatorzième valeur dans le segment.

```
RandomAccessFile raf = new RandomAccessFile(file, "rw");
       //read the begining 11 bytes
 2
       byte [] tag = new byte[11];
 3
       //the reference heading
 4
       byte [] refTag = {
 5
       (byte)0xFF,(byte)0xD8,(byte)0xFF,(byte)0xE0,
 6
       (byte) 0x00, (byte) 0x10, (byte) 0x4A, (byte) 0x46,
7
       (byte)0x49,(byte)0x46,(byte)0x00};
 8
       //read the begining 11 bytes
9
       int 1 = raf.read(tag);
10
       //test if this is a JFIF tag
11
       if(Arrays.equals(tag,refTag)){
12
       raf.seek(13);
13
       raf.writeByte(1);
14
       raf.writeShort(dpi);
15
16
       raf.writeShort(dpi);
```

Après avoir modifié la DPI d'une image de départ et sans toucher sa taille en pixel, on peut sauvegarder cette image modifiée en utilisant la classe ij.io.FileSaver.saveAsJpeg(String path) avec les paramètres par

défauts, par exemple sa qualité et mode de compression. Donc dans ce cas là, ça sera la taille réelle en centimètre de cette image qui vont être changé. Ensuite on peut effectuer le calcul PSNR avec cette image modifiée et l'image de départ qui ont la même taille en pixel.

## Dégrader un image avec l'interpolation

C'est aussi un deuxième moyen pour sous-échantillonner une image. Dans la classe ij.process.ImageProcessor, il y a une méthode setInterpolationMethod(int method) qui permet de définir la méthode d'interpolation (NONE, BILINEAR ou BICUBIC) utilisée par différente fonctionnalité ImageJ comme échelle (), redimensionner () et tourner ().

J'ai utilisé une liste déroulante qui permet de choisir la méthode d'interpolation parmi :

- NONE
- BILINEAR
- BICUBIC

Une méthode resize(int dstWidth, int dstHeight) permet de sous-échantillonner ou sur-échantillonner l'image de départ en modifiant sa taille en pixel.

- image\_ip.setInterpolationMethod(interpolation);
- ImageProcessor roiResize\_ip=image\_ip.resize(value\_w, value\_h);

## 2 Résultats d'expérimentation

| 🛓 Duplicata | image            |            | Y 1      | ×             |
|-------------|------------------|------------|----------|---------------|
| Reference   | 1.jpg (512x512)  |            |          | Change        |
| FQ          | 55               |            |          | Save Save all |
| Test        | 1_140.jpeg       |            | -        | Compute       |
| Refe        | rence Image      | Test Image | FQ / DPI | PSNR          |
| 1.jpg       |                  | 1_10.jpeg  | 10       | 28.76294778   |
| 1.jpg       |                  | 1_20.jpeg  | 20       | 30.82115677   |
| 1.jpg       |                  | 1_40.jpeg  | 40       | 32.63286561   |
| 1.jpg       |                  | 1_50.jpeg  | 50       | 33.28495771   |
| 1.jpg       |                  | 1_55.jpeg  | 55       | 33.49472259   |
| 1.jpg       |                  | 1_60.jpeg  | 60       | 33.63586578 = |
| 1.jpg       |                  | 1_80.jpeg  | 80       | 42.05995369   |
| 1.jpg       |                  | 1_100.jpeg | 100      | 60.71872672   |
| 1.jpg       |                  | 1_110.jpeg | 110      | 60.71872672   |
| 1.jpg       |                  | 1_120.jpeg | 120      | 60.71872672   |
| 1.jpg       |                  | 1_140.jpeg | 140      | 60.71872672 - |
| Save        | with DPI Clear [ | )raw Close |          |               |

Figure 2 – Fenêtre principale avec résultats PSNR

Pour tester mon plugin, j'ai utilisé une image lena.jpg avec la taille en pixel 512x512 de type 8 bits, parce que cette image rend les résultats (changement d'image) plus visible et plus évident.

Pour lancer le plugin, il faut ouvrir une ou plusieurs image de référence. Et puis on va dans le menu ImageJ>Plugins>Compile and run>Mon plugin.

## Réduction de la facteur qualité et le calcul PSNR

Toutes les image ouvertes vont apparaître dans la liste 'Reference image' et la liste 'Test image'. On doit choisir une image dans cette liste comme l'image de départ et l'image test (cf : Figure 3).

A droite de la fenêtre principale, il y a 3 boutons (cf : Figure 2) :

- Change : changer l'image de départ
- Save : modifier et sauvegarder l'image de départ avec le facteur qualité saisi dans le champs 'FQ' sous le 'NomImageDépart\_FQ.jpg'

## 3 DÉTAIL D'IMPLÉMENTATION ET RÉSULTATS D'EXPÉRIMENTATION

|                         | 🛓 DPI tag v 💌 |
|-------------------------|---------------|
| 0.jpg<br>1.jpg<br>3.jpg | Width: 800    |
| 0-1.jpg Select Cancel   | OK Cancel     |

Figure 3 – Liste de l'image et Changement DPI

- Compute : calculer le PSNR avec l'image de départ choisie et l'image test (image modifiée) Et la case à cocher 'Save all' permet de traiter plusieurs images en même temps et les sauvegarder dans un dossier.

Après avoir effectué un calcul PSNR, les résultats seront imprimées sur l'écran avec le facteur de qualité de l'image test (cf : Figure 2). Les images modifiées seront sauvegardées en dur dans un répertoire codé dans le programme (cf : Figure 4). Avec une comparaison des deux images, on peut dire que la qualité de l'image modifiée est réduite avec le facteur de qualité = 10.

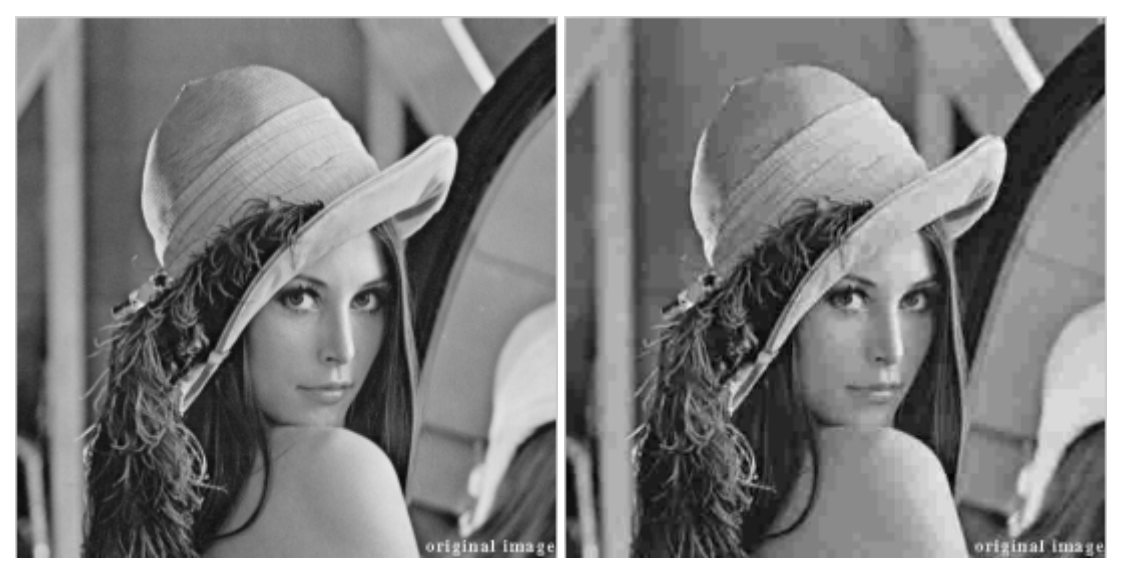

**Figure 4** –  $FQ = 90 \ et \ FQ = 10$ 

Avec les résultats obtenues en cliquant le bouton 'DRAW' en bas de la fenêtre principale, on peut faire une courbe avec deux dimensions : facteur de qualité et PSNR (cf : Figure 5).

Analyse de résultat : Comme le facteur de qualité est compris entre 1 et 100, on observe sur le graphique de courbe ses valeurs augmenter, ainsi que celles du PSNR. Jusqu'à le facteur de qualité = 100, le PSNR s'arrête augmenter. Parce que la valeur maximale du facteur de qualité est 100, la qualité d'une image ne changera plus si le facteur de qualité est dépassé 100.

si le PSNR est fixé à une valeur, il fournit une compression compression minimale et une qualité maximale). Si le PSNR = 'Infinite', c'est à dire qu'on est en train de comparer deux même images avec la même taille en pixel, parce que le EQM = 0. Ça nous rend aussi une méthode de détecter les duplicatas d'une image référence.

## Dégradation avec le DPI

En bas de la fenêtre principale, on trouve aussi 4 boutons :

- Save with DPI : lancer une fenêtre qui permet de saisir la valeur d'DPI souhaitée et sauvegarder

- Clear : effacer tous les résultats affichés
- Draw : lancer et faire une courbe de résultats
- Close : sortie de l'application

## 3 Détail d'implémentation et résultats d'expérimentation

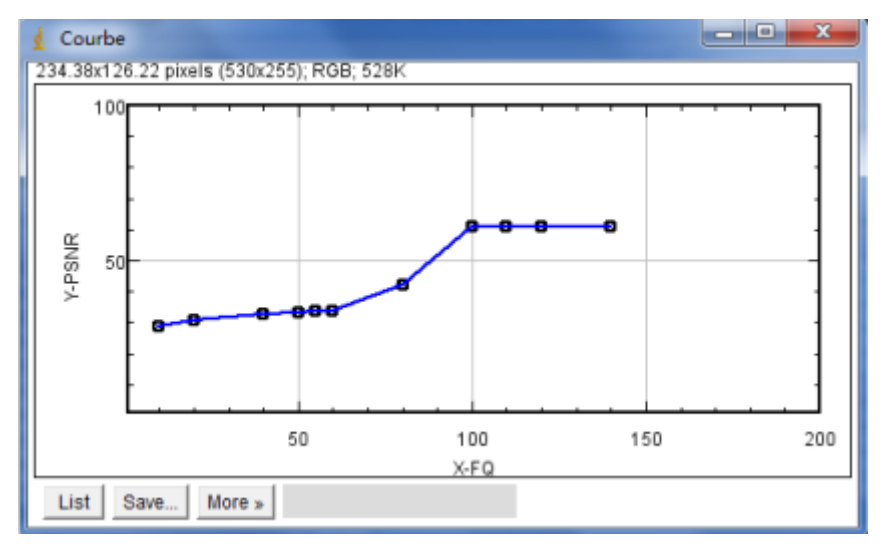

**Figure 5** – *Courbe de la facteur qualité et PSNR* 

En cliquant sur le bouton 'Save with DPI', une nouvelle fenêtre apparaît qui permet de modifier le DPI de l'image de départ sans toucher sa taille en pixel (cf : Figure 3). Pour comparer avec l'image modifiée par DPI, on peut dire que l'image est dégradée au niveau de sa taille réelle (cf : Figure 6).

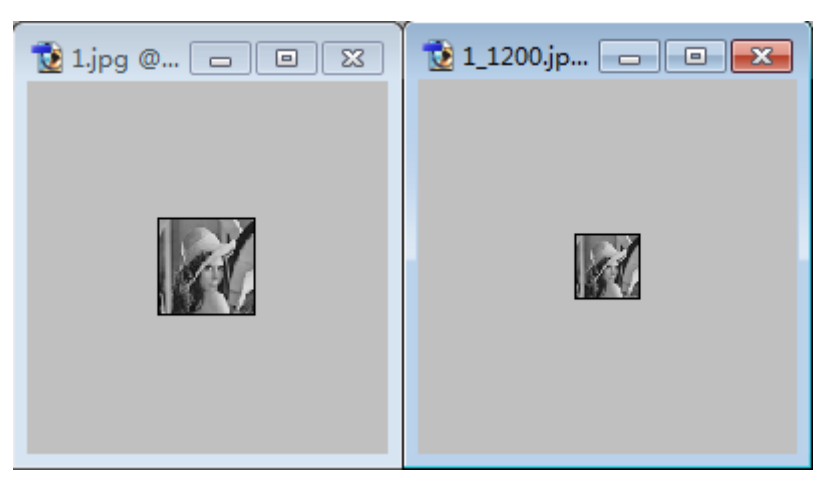

Figure 6 – Dégradation sur la taille réelle

## Dégradation avec l'interpolation

Après avoir lancé ce plugin dans ImageJ, on arrive sur la fenêtre principale (cf : Figure 6) qui permet de modifier la taille en pixel de l'image de départ et la sauvegarder avec une méthode d'interpolation choisie (cf : Figure 7).

Mais je n'ai pas trouvé une façon de calculer le PSNR après avoir dégradé l'image en modifiant sa taille en pixel. Parce que le calcul PSNR travaille sur les pixels, c'est à dire qu'il nous demande d'avoir deux images avec la même taille en pixel. Donc j'ai pensé à dégrader une image départ en utilisant les 3 méthode d'interpolation et la même taille en pixel. Comme ça on arrivera à calculer le PSNR de l'image dégradée avec interpolation Bicubic et de l'image dégradée avec interpolation Bilinaire. c'est à dire que (cf : Figure 8) :

- Image à gauche 256x256 : image dégradée par 50% avec aucune méthode d'interpolation
- Image au centre 256x256 : image dégradée par 50% avec méthode d'interpolation Bilinaire
- Image à droite 256x256 : image dégradée par 50% avec méthode d'interpolation Bicubic

Visuellement on ne voit pas trop la différence de qualité entre l'image de départ et l'image dégradée excepté leurs tailles en pixel. Mais l'algorithme bicubique préserve les détails fins mieux que l'algorithme bilinéaire au niveau des contours. Et puis j'ai calculé le PSNR sur les deux images avec l'image référence qui porte aucune méthode d'interpolation. Voici la résultats de la valeur PSNR sur Bilinaire et Bicubic :

## 3 Détail d'implémentation et résultats d'expérimentation

| 🛓 Insert the input           |
|------------------------------|
| Interpolation method: None 💌 |
| Width:                       |
| Scale 1 256 pixelsXwidth     |
| Height:                      |
| Scale 1 256 pixelsXheight    |
| OK                           |

**Figure 7** – Fenêtre principale de dégradation

| 🛓 1_none.jpg 🗆 🖾 🕮         | 🖠 1_bilinaire.jpg 🔤 🖾      | 🛓 1_bicubic.jpg 🛛 📼 🖾      |
|----------------------------|----------------------------|----------------------------|
| 256x256 pixels; 8-bit; 64K | 256x256 pixels; 8-bit; 64K | 256x256 pixels; 8-bit; 64K |
| 25o256 pixels. B-bt, 64k   | 255a255 poals, 8-bit, 64x  | 256x256 paels; 8-bit 64k   |
|                            |                            |                            |

Figure 8 – Comparaision de méthode d'interpolation : None, Bilinaire, Bicubic

- PSNR de Bilinaire = 28.0948
- PSNR de Bicubic = 27.8989

On peut dire que même si visuellement on ne voit pas trop la différence entre les deux méthode d'interpolation. Mais le résultat de PSNR s'exprime que le PSNR de Bilinaire est un peu plus élevé que le PSNR de Bicubic.

C'est à dire que la dégradation avec Bilinaire nous rend une image avec une mieux qualité que la dégradation avec Bicubic, parce qu'on peut évaluer la qualité d'une dégradation d'image en calculant son PSNR. Plus le PSNR est grand plus l'image dégradée est de bonne qualité.

| 🛓 Duplicata | a image         |                 |         |          |       | ×        |
|-------------|-----------------|-----------------|---------|----------|-------|----------|
| Reference   | 1_none.jpg (256 | x256)           | )       |          | е     |          |
| FQ          |                 |                 |         | Save     |       | Save all |
| Test        | 1_bicubic.jpg   |                 | -       | Comp     | ute   |          |
| Refe        | erence Image    | Test Image      |         | FQ / DPI |       | PSNR     |
| 1_none.jpg  |                 | 1_bilinaire.jpg | bilinai | re       | 28.09 | 483685   |
| 1_none.jpg  |                 | 1_bicubic.jpg   | bicubi  | с        | 27.89 | 898698   |

Figure 9 – Résultat PSNR : Bilinaire, Bicubic

# Conclusion

Ce projet m'a répondu beaucoup de question dans le domaine de traitement d'image et appris certains mécanismes au niveau de la compression et la dégradation d'une image :

- Processus de la compression JPEG
- Calcul PSNR en mesurant la qualité d'une image
- Re-échantillonnage d'une image
- Méthode d'interpolation : Bilinaire et Bicubic
- Utilisation de la librairie ImageJ dans l'environnement Java

En plus, je trouve qu'il y a beaucoup d'ambiguïté de définition dans ce domaine. Il faut vraiment travailler fort si on veut bien comprendre les définitions et les mécanismes. En faisant ce projet, au début j'ai eu un peu de mal à comprendre quelques parties du sujet par rapport les nouveaux termes, les définitions et les ambiguïtés dans le domaine de traitement d'image. Mais après avoir compris ce qu'il faut faire, la partie réalisation en utilisant librairie ImageJ et java n'était pas difficile.

# Annexes

PSNR.java permet de recompresser une image en modifiant le facteur de qualité et dégrader une image en changeant sa DPI.

```
package manga109;
2 import ij.IJ;
3 import ij.ImagePlus;
4 import ij.WindowManager;
5 import ij.gui.GUI;
6 import ij.gui.GenericDialog;
7 import ij.gui.Plot;
8 import ij.gui.PlotWindow;
9 import ij.io.FileSaver;
10 import ij.io.SaveDialog;
import ij.plugin.BrowserLauncher;
12 import ij.plugin.PlugIn;
13 import ij.process.ImageProcessor;
14
   . . .
15
   public class PSNR_ implements PlugIn, ActionListener, MouseMotionListener {
16
17
     /** List of test images open in ImageJ */
18
     private Vector < TestImage > testList;
19
20
21
     /** Image of reference */
22
     private TestImage imageref;
23
24
     private GridBagLayout
                              layout
                                         = new GridBagLayout();
25
     private GridBagConstraints constraint = new GridBagConstraints();
     private JButton
                           bnChange = new JButton("Change");
26
     private JButton
                           bnCompute = new JButton("Compute");
27
     private JButton
                           bnSave
                                        = new JButton("Save");
28
     private JButton
                           bnSave2
                                        = new JButton("Save with DPI");
29
30
     private JButton
                           bnClose
                                       = new JButton("Close");
31
     private JButton
                           bnDraw
                                       = new JButton("Draw");
32
     private JButton
                           bnClear
                                      = new JButton("Clear");
33
     private JCheckBox
                           bnCheck
                                        = new JCheckBox("Save all");
34
35
     private JLabel
                           1b1Ref
                                     = new JLabel("0123456789012345678901234567890123456789");
36
     private JTextArea
                             txfSav
                                                 = new JTextArea(1, 10);
37
     private JComboBox
                             cmbTest = new JComboBox();
38
     private DefaultTableModel model
                                        = new DefaultTableModel();
39
40
     private JDialog
                           dialog;
41
     private JPanel
                           pnImages;
42
43
     /**
      * Implements the run method of PlugIn.
44
      * Starting point of the plugin.
45
46
      */
     public void run(String arg) {
47
48
       if (IJ.versionLessThan("1.21a")) {
49
         return;
50
       }
       ImagePlus imp = WindowManager.getCurrentImage();
51
       if (imp == null) {
52
         IJ.error("No 8-bit, 16-bit, or 32-bit images are open.");
53
54
         return:
55
       }
       imageref = new TestImage(imp);
56
       if (!imageref.isType()) {
57
         IJ.error("No 8-bit, 16-bit, or 32-bit images are open.");
58
         return;
59
60
       }
```

```
61
        doDialog(imageref);
62
      }
63
      String saveAsJpeg(ImagePlus imp, String path, int quality) {
64
        int width = imp.getWidth();
65
        int height = imp.getHeight();
66
67
        int biType = BufferedImage.TYPE_INT_RGB;
        boolean overlay = imp.getOverlay()!=null && !imp.getHideOverlay();
68
        if (imp.getProcessor().isDefaultLut() && !imp.isComposite() && !overlay)
69
70
          biType = BufferedImage.TYPE_BYTE_GRAY;
        BufferedImage bi = new BufferedImage(width, height, biType);
71
        String error = null;
72
        try {
73
          Graphics g = bi.createGraphics();
74
          Image img = imp.getImage();
75
          if (overlay)
76
            img = imp.flatten().getImage();
77
78
          g.drawImage(img, 0, 0, null);
79
          g.dispose();
          Iterator iter = ImageIO.getImageWritersByFormatName("jpeg");
80
          ImageWriter writer = (ImageWriter)iter.next();
81
          File f = new File(path);
82
83
          String originalPath = null;
          boolean replacing = f.exists();
84
          if (replacing) {
85
            originalPath = path;
86
            path += imp.getShortTitle()+ "_" + txfSav.getText() + ".jpeg";
87
88
            f = new File(path);
89
          }
          ImageOutputStream ios = ImageIO.createImageOutputStream(f);
90
91
          writer.setOutput(ios);
92
          ImageWriteParam param = writer.getDefaultWriteParam();
93
          param.setCompressionMode(param.MODE_EXPLICIT);
          param.setCompressionQuality(quality/100f);
94
          if (quality == 100)
95
            param.setSourceSubsampling(1, 1, 0, 0);
96
          IIOImage iioImage = new IIOImage(bi, null, null);
97
98
          writer.write(null, iioImage, param);
          ios.close();
99
          writer.dispose();
100
          if (replacing) {
101
            File f2 = new File(originalPath);
102
103
            boolean ok = f2.delete();
104
            if (ok) f.renameTo(f2);
105
          }
106
        } catch (Exception e) {
          error = ""+e;
107
          IJ.error("Jpeg Writer", ""+error);
108
109
        }
110
        return error;
111
      }
112
      void saveAsJpegWithDpi(ImagePlus imp) {
113
        //open DPI dialog
114
        int dpi = 300;
115
        GenericDialog dialog = new GenericDialog("DPI tag value:");
116
        dialog.addNumericField("Width: ", dpi, 0);
117
        dialog.showDialog();
118
        dpi=(int)dialog.getNextNumber();
119
120
        String dir = "", name = "";
121
```

```
if (imp!=null) {
122
        SaveDialog sd = new SaveDialog("Save as jpg", imp.getTitle(), ".jpg");
123
124
        dir = sd.getDirectory();
125
        name = sd.getFileName();
        } else {
126
127
128
        File tmpfile = new File("D:\\test\\");
129
        if (tmpfile.isDirectory()) {
        dir = "D:\\test\\";
130
        name = imp.getTitle();
131
        } else {
132
        dir = tmpfile.getParent();
133
        name = tmpfile.getName();
134
135
        }
        }
136
        if (name == null || name == "") {
137
138
        return;
139
        }
140
        //Save as JPG
141
        File file = new File(dir,name);
142
        FileSaver fs = new FileSaver(imp);
143
        if(!fs.saveAsJpeg(file.getPath())){
144
        IJ.showMessage("fail to save file!");
145
146
        return;
147
        }
148
149
        try {
        RandomAccessFile JFIF = new RandomAccessFile(file, "rw");
150
        //read the begining 11 bytes
151
        byte [] tag = new byte[11];
152
153
        //the reference heading
154
        byte [] refTag = {
155
        (byte)0xFF,(byte)0xD8,(byte)0xFF,(byte)0xE0,
        (byte)0x00, (byte)0x10, (byte)0x4A, (byte)0x46,
156
        (byte)0x49, (byte)0x46, (byte)0x00};
157
        //read the begining 11 bytes
158
        int 1 = JFIF.read(tag);
159
        //test if this is a JFIF tag
160
        if(Arrays.equals(tag,refTag)){
161
        JFIF.seek(13);
162
        JFIF.writeByte(1);
163
        JFIF.writeShort(dpi);
164
165
        JFIF.writeShort(dpi);
166
        }else{
167
        IJ.showMessage("Can not find JFIF tag, fail to write DPI info!");
        }
168
169
        JFIF.close();
170
171
        } catch (IOException e) {
172
        System.out.println("IOException:");
173
        e.printStackTrace();
174
175
        }
176
      }
177
178
179
      /**
      * Build the dialog box.
180
181
      */
182
      private void doDialog(TestImage imageref) {
```

```
183
        dialog = new JDialog(IJ.getInstance(), "Duplicata image");
184
185
        dialog.setDefaultCloseOperation(JDialog.DISPOSE_ON_CLOSE);
186
        JToolBar tool = new JToolBar("Information on PSNR");
187
        tool.addSeparator();
188
        tool.addSeparator();
189
        tool.add(bnSave2);
190
        tool.add(bnClear);
191
        tool.add(bnDraw);
192
        tool.add(bnClose);
193
194
        cmbTest.addItem("0123456789012345678901234567890123456789");
195
        lblRef.setBorder(BorderFactory.createEtchedBorder());
196
        lblRef.setText("012345678901234567890123456789012345678901234567890123456789");
197
198
        txfSav.setBorder(BorderFactory.createEtchedBorder());
199
200
        model.addColumn("Reference Image");
201
        model.addColumn("Test Image");
202
        model.addColumn("FQ / DPI");
203
        model.addColumn("PSNR");
204
205
        JTable table = new JTable(model);
206
207
        table.setShowGrid(true);
        PSNRPane scrollPane = new PSNRPane(table);
208
209
        scrollPane.setPreferredSize(new Dimension(220, 200));
210
        TableColumn col1 = table.getColumnModel().getColumn(0);
211
        col1.setPreferredWidth(150);
212
        TableColumn col2 = table.getColumnModel().getColumn(1);
213
214
        col2.setPreferredWidth(150);
215
        pnImages = new JPanel(layout);
216
        pnImages.setBorder(BorderFactory.createEtchedBorder());
217
        addComponent(pnImages, 0, 0, 1, 1, 5, new JLabel("Reference"));
218
219
        addComponent(pnImages, 0, 1, 1, 1, 5, lblRef);
220
        addComponent(pnImages, 0, 2, 1, 1, 5, bnChange);
221
        addComponent(pnImages, 1, 0, 1, 1, 5, new JLabel("FQ"));
222
        addComponent(pnImages, 1, 1, 1, 1, 5, txfSav);
223
        addComponent(pnImages, 1, 2, 1, 1, 5, bnSave);
224
        addComponent(pnImages, 1, 3, 1, 1, 5, bnCheck);
225
226
227
        addComponent(pnImages, 2, 0, 1, 1, 5, new JLabel("Test"));
        addComponent(pnImages, 2, 1, 1, 1, 5, cmbTest);
228
        addComponent(pnImages, 2, 2, 1, 1, 5, bnCompute);
229
230
        bnCheck.addActionListener(this);
231
        bnCompute.addActionListener(this);
232
233
        bnChange.addActionListener(this);
234
        bnSave.addActionListener(this);
        pnImages.addMouseMotionListener(this);
235
236
        bnClose.addActionListener(this);
237
        bnDraw.addActionListener(this);
238
        bnClear.addActionListener(this);
239
        bnSave2.addActionListener(this);
240
241
242
        JPanel panel1 = new JPanel(new BorderLayout());
243
        panel1.add(pnImages, BorderLayout.NORTH);
```

```
panel1.add(scrollPane, BorderLayout.CENTER);
244
        panel1.add(tool, BorderLayout.SOUTH);
245
246
247
        dialog.add(panel1);
        dialog.setResizable(true);
248
        dialog.pack();
249
250
        dialog.setMinimumSize(dialog.getSize());
251
252
        lblRef.setMinimumSize(lblRef.getSize());
253
        cmbTest.setMinimumSize(cmbTest.getSize());
254
        lblRef.setPreferredSize(lblRef.getSize());
255
        cmbTest.setPreferredSize(cmbTest.getSize());
256
257
        lblRef.setBounds(lblRef.getBounds());
258
        cmbTest.setBounds(cmbTest.getBounds());
259
260
261
        dialog.pack();
262
        dialog.setVisible(true);
263
        lblRef.setText(imageref.getInfoName());
264
        testList = getImageList(imageref);
265
        makeImageList(testList, cmbTest);
266
267
      }
268
269
      /**
270
      * Add a component in a panel in the northeast of the cell.
271
272
      */
      final private void addComponent(JPanel pn, int row, int col, int width, int height, int ←
273
               space, JComponent comp) {
274
        constraint.gridx = col;
275
        constraint.gridy = row;
        constraint.gridwidth = width;
276
        constraint.gridheight = height;
277
        constraint.anchor = GridBagConstraints.NORTHWEST;
278
279
        constraint.insets = new Insets(space, space, space, space);
        layout.setConstraints(comp, constraint);
280
        pn.add(comp);
281
282
      }
283
284
      /**
      * Implements the actionPerformed for the ActionListener.
285
286
      */
287
      public synchronized void actionPerformed(ActionEvent e) {
288
289
        if (e.getSource() == bnClose) {
290
          dialog.dispose();
291
        }
        else if (e.getSource() == bnClear){
292
293
          for( int i = model.getRowCount() - 1; i >= 0; i-- ) {
294
                 model.removeRow(i);
295
          }
296
        }
297
298
             else if (e.getSource() == bnDraw){
299
300
               int row = model.getRowCount();
301
302
               int col = model.getColumnCount();
303
```

```
float[] x = new float[row];
304
               float[] y = new float[row];
305
306
307
               for(int i = 0; i < row; i++) {</pre>
                 x[i] = Float.parseFloat(model.getValueAt(i, 2).toString());
308
309
               }
310
311
               for(int i = 0; i < row; i++) {</pre>
                 y[i] = Float.parseFloat(model.getValueAt(i, 3).toString());
312
313
               }
314
                 PlotWindow.noGridLines = false; // draw grid lines
315
316
          Plot plot = new Plot("Courbe", "X-FQ", "Y-PSNR", x,y);
317
                 plot.setLimits(1, 200, 1, 100);
318
                 plot.setLineWidth(2);
319
                 plot.addPoints(x, y, 7);
320
321
322
                 plot.setColor(Color.blue);
                 plot.show();
323
324
        }
        else if (e.getSource() == bnCompute) {
325
          PSNR();
326
327
        }
        else if (e.getSource() == bnChange) {
328
          Select selectDialog = new Select();
329
          String name = selectDialog.getSelected();
330
          ImagePlus imp = WindowManager.getImage(name);
331
332
          if (imp != null) {
             imageref = new TestImage(imp);
333
            lblRef.setText(imageref.getInfoName());
334
335
             testList = getImageList(imageref);
336
             makeImageList(testList, cmbTest);
337
          }
338
        }
        else if (e.getSource() == bnSave){
339
340
                 if (bnCheck.isSelected()){
341
                   String dir1 = "D:\\test\\all\\";
342
                   String dir2 = "D:\\test\\all\\";
343
344
                 String[] list = new File(dir1).list();
345
                 if(list == null) return;
346
                 for(int i = 0; i < list.length; i++){</pre>
347
348
                   boolean isDir = (new File(dir1 + list[i])).isDirectory();
349
                   if (!isDir && !list[i].startsWith(".")) {
                        int fq = Integer.parseInt(txfSav.getText());
350
                        if (fq > 100) fq = 100;
351
                        if (fq < 0) fq = 0;
352
353
                     ImagePlus img = IJ.openImage(dir1+list[i]);
354
355
                     WindowManager.setTempCurrentImage(img);
                     saveAsJpeg(img, dir2, fq);
356
                   }
357
358
                    }
               }
359
360
          int fq = Integer.parseInt(txfSav.getText());
361
          if (fq > 100) fq = 100;
362
          if (fq < 0) fq = 0;
363
364
          String pathtemp = "D:\\test\\";
```

```
ImagePlus impRef1 = imageref.getImagePlus();
365
          saveAsJpeg(impRef1, pathtemp, fq);
366
367
368
        }
369
             else if (e.getSource() == bnSave2){
370
371
372
               ImagePlus impRef1 = imageref.getImagePlus();
               saveAsJpegWithDpi(impRef1);
373
374
        }
375
376
        notify();
377
378
      }
      public synchronized void itemStateChanged(ItemEvent e) {
379
        PSNR();
380
381
      }
382
383
      /**
      * Implements the methods for the MouseMotionListener.
384
385
       */
      public synchronized void mouseDragged(MouseEvent e) {}
386
      public synchronized void mouseMoved(MouseEvent e) {
387
        if (e.getSource() == pnImages) {
388
389
          testList = getImageList(imageref);
          makeImageList(testList, cmbTest);
390
        }
391
      }
392
393
394
      /**
      * Set the list of images into the ComboBox.
395
396
      */
397
      public void makeImageList(Vector<TestImage> list, JComboBox cmb) {
398
        bnCompute.setEnabled(false);
399
        String selected = (String)cmb.getSelectedItem();
400
401
        if (imageref.getImagePlus() == null) {
402
           lblRef.setText("Reference image is invalid.");
403
          return;
404
405
        }
        if (imageref.getImagePlus().getProcessor() == null) {
406
           lblRef.setText("Reference image is invalid.");
407
          return;
408
409
        }
410
411
        int n = cmb.getItemCount();
412
        for (int i=0; i < n; i++)</pre>
          cmb.removeItemAt(0);
413
414
        if (list.size() <= 0) {</pre>
415
          cmb.addItem("No 8-bit, 16-bit, or 32-bit images are open.");
416
          cmb.setEnabled(false);
417
          return;
418
        }
419
        else {
420
          for (int i=0; i<list.size(); i++)</pre>
421
             cmb.addItem(list.get(i).getShortName());
422
          cmb.setEnabled(true);
423
          bnCompute.setEnabled(true);
424
425
```

```
if (selected == null) {
426
          cmb.setSelectedIndex(0);
427
428
        }
429
        else {
430
          cmb.setSelectedItem(selected);
431
        }
432
      }
433
434
      /**
435
       * Scan the grayscale image open in ImageJ and build a list of images.
       */
436
      public Vector <TestImage > getImageList(TestImage imageref) {
437
        Vector<TestImage> list = new Vector<TestImage>();
438
        int[] ids = WindowManager.getIDList();
439
        if (imageref.getImagePlus() != null)
440
          if (ids != null) {
441
          for (int i=0; i<ids.length; i++) {</pre>
442
            ImagePlus imp = WindowManager.getImage(ids[i]);
443
444
             if (imp != null) {
               TestImage ti = new TestImage(imp);
445
               if (ti.isType())
446
               if (ti.isSameSize(imageref))
447
                 list.add(ti);
448
449
             }
          }
450
        }
451
        return list;
452
453
      }
454
455
      /**
      * Call the PSNR computation.
456
457
      */
458
      private void PSNR() {
459
        ImagePlus impRef = imageref.getImagePlus();
460
        if (impRef == null) {
461
          IJ.error("The reference image is not valid.");
462
463
          return;
464
        ł
        if (impRef.getProcessor() == null) {
465
          IJ.error("The reference image is not valid.");
466
          return;
467
468
        }
469
470
        int indexTest = cmbTest.getSelectedIndex();
471
        ImagePlus testImp = testList.get(indexTest).getImagePlus();
472
        if (testImp == null) {
473
          IJ.error("The test image is not valid.");
          return;
474
475
        }
476
        if (testImp.getProcessor() == null) {
477
          IJ.error("The test image is not valid.");
478
          return;
479
        }
480
481
        if (impRef.getWidth() != testImp.getWidth()) {
482
          IJ.error("Not the same width ("+impRef.getTitle()+","+testImp.getTitle()+")");
483
484
          return;
485
        }
486
```

```
if (impRef.getHeight() != testImp.getHeight()) {
487
          IJ.error("Not the same height ("+impRef.getTitle()+","+testImp.getTitle()+")");
488
489
          return;
490
        }
491
        int nzr = impRef.getStack().getSize();
492
493
        int nzt = testImp.getStack().getSize();
494
        if (nzr != 1 && nzt != 1) {
          if (nzr != nzt) {
495
             IJ.error("Not the same number of slices \leftarrow
496
                      ("+impRef.getTitle()+","+testImp.getTitle()+")");
             return;
497
          }
498
        }
499
500
        int nx = impRef.getWidth();
501
        int ny = impRef.getHeight();
502
503
        double chrono = System.currentTimeMillis();
504
        for (int z=1; z<=Math.max(nzr, nzt); z++) {</pre>
          String row[] = new String[4];
505
          IJ.showStatus("Compute PSNR " + z + " " + Math.max(nzr, nzt));
506
          int ir = Math.min(z, nzr);
507
          int it = Math.min(z, nzt);
508
          ImageProcessor ipTest = testImp.getStack().getProcessor(it);
509
510
          ImageProcessor ipRef = impRef.getStack().getProcessor(ir);
          row[0] = impRef.getTitle();
511
          row[1] = testImp.getTitle();
512
          double maxSignal = -Double.MAX_VALUE;
513
          double s, t, mse = 0.0, mae = 0.0, es = 0.0, ms = 0.0;
514
          int N = 0;
515
          for (int y=0; y<nx; y++)</pre>
516
517
          for (int x=0; x<ny; x++) {</pre>
             s = ipRef.getPixelValue(x, y);
518
             if (s > maxSignal)
519
               maxSignal = s;
520
             t = ipTest.getPixelValue(x, y);
521
522
             if (!Double.isNaN(t))
523
             if (!Double.isNaN(s)) {
               mse += (t-s)*(t-s);
524
               mae += Math.abs(t-s);
525
526
               es += s*s;
527
               ms += s;
               N++;
528
529
             }
530
          }
531
           if (N > 0) {
             mse /= N;
532
             mae /= N;
533
             es /= N;
534
             ms /= N;
535
536
537
             if (mse != 0.0) {
               double psnr = 10.0 * Math.log(maxSignal*maxSignal/mse) / Math.log(10.0);
538
               DecimalFormat dfn = new DecimalFormat("##0.0000000");
539
               DecimalFormat dfs = new DecimalFormat("0.##E00");
540
541
               String[] str = testImp.getShortTitle().split("_");
542
               row[2] = str[1];
543
               row[3] = (Math.abs(psnr) < 0.001 ? dfs.format(psnr) : dfn.format(psnr));</pre>
544
545
```

546

```
else {
547
               row[2] = "Infinite";
548
               row[3] = "Infinite";
549
550
             }
551
          }
552
           else {
553
            row[2] = "Infinite";
554
             row[3] = "Infinite";
555
          }
          model.addRow(row);
556
557
        }
        IJ.showStatus("PSNR:" + (System.currentTimeMillis()-chrono) + " ms");
558
      }
559
560
      /**
561
       * Private class to store a compatible ImagePlus for the
562
       * computation of the SNR.
563
564
       */
565
      private class TestImage {
        private ImagePlus imp;
566
567
        public TestImage(ImagePlus imp) {
568
          this.imp = imp;
569
570
        }
571
        public boolean isType() {
572
          int type = imp.getType();
573
          if (type == ImagePlus.GRAY8)
574
             return true;
575
          if (type == ImagePlus.GRAY16)
576
             return true;
577
578
          if (type == ImagePlus.GRAY32)
579
             return true;
580
          return false;
581
         }
582
         public boolean isSameSize(TestImage ref) {
583
           ImagePlus imp = ref.getImagePlus();
584
          if (imp.getWidth() != getImagePlus().getWidth())
585
             return false;
586
          if (imp.getHeight() != getImagePlus().getHeight())
587
             return false;
588
589
          return true:
590
        }
591
592
         public String getShortName() {
593
          String title = imp.getTitle();
594
          int len = title.length();
          String html = "<html>";
595
          if (len > 40)
596
            html = html + title.substring(0, 35) + "..." + title.substring(len-3, len);
597
          else
598
            html = html + title;
599
          len = title.length();
600
          for (int i=len; i<42; i++)</pre>
601
             title += " ";
602
          title = "</html>";
603
          return html;
604
605
        }
606
607
         public String getInfoName() {
```

```
int nx = imp.getWidth();
608
609
          int ny = imp.getHeight();
          return getShortName() + " (" + nx + "x" + ny + ")";
610
611
        }
612
        public ImagePlus getImagePlus() {
613
          return imp;
614
615
        }
616
617
      }
618
      /**
619
          Dialog box to select the reference image.
620
       ×
       */
621
      private class Select extends JDialog implements ActionListener {
622
        private JButton bnSelect = new JButton("Select");
623
        private JButton bnCancel = new JButton("Cancel");
624
625
        private JList list;
        private String selection = "";
626
        public Select() {
627
          super(IJ.getInstance(), "Select the reference image");
628
          setDefaultCloseOperation(JDialog.DISPOSE_ON_CLOSE);
629
          setLayout(new BorderLayout());
630
          bnSelect.addActionListener(this);
631
          bnCancel.addActionListener(this);
632
          list = new JList(getDataModel());
633
          JPanel panel = new JPanel(new FlowLayout());
634
          panel.add(bnSelect);
635
636
          panel.add(bnCancel);
          add(new JLabel("List of open images"), BorderLayout.NORTH);
637
          add(list, BorderLayout.CENTER);
638
          add(panel, BorderLayout.SOUTH);
639
          setModal(true);
640
          pack();
641
          GUI.center(this);
642
          setVisible(true);
643
644
        }
645
        private DefaultListModel getDataModel() {
646
          DefaultListModel model = new DefaultListModel();
647
          int[] ids = WindowManager.getIDList();
648
          if (ids != null) {
649
             for (int i=0; i<ids.length; i++) {</pre>
650
651
               ImagePlus imp = WindowManager.getImage(ids[i]);
652
               if (imp != null) {
653
                 TestImage ti = new TestImage(imp);
                 if (ti.isType())
654
                   model.addElement(imp.getTitle());
655
656
               }
657
             }
658
          }
659
          return model;
        }
660
661
        public void actionPerformed(ActionEvent e) {
662
          if (e.getSource() == bnSelect) {
663
            int selectedIx = list.getSelectedIndex();
664
             selection = (String)list.getModel().getElementAt(selectedIx);
665
          }
666
667
          dispose();
668
        }
```

```
public String getSelected() {
669
670
           return selection;
671
         }
672
673
      }
674
675
      /**
676
       * Private class of a JScrollPane with some insets.
677
       */
      private class PSNRPane extends JScrollPane {
678
679
        public PSNRPane(JTable table) {
680
           super(table);
681
           this.setBackground(Color.LIGHT_GRAY);
682
683
        }
        public Insets getInsets () {
684
              return new Insets (2,2,2,2);
685
686
         }
687
      }
   }
688
```

Resize\_interpolation.java permet de dégrader une image en changeant sa taille en pixel avec une méthode d'interpolation.

```
package manga109;
1
  import ij.*;
2
3 import ij.process.*;
4 import ij.gui.*;
5 import java.awt.*;
6
  import ij.plugin.PlugIn;
7
   import ij.plugin.filter.*;
8
9
   import java.io.*;
10
  import java.util.GregorianCalendar;
11
  import java.awt.*;
12
   import java.awt.event.*;
13
   import javax.swing.*;
14
   import javax.swing.event.*;
15
   public class Resize_interpolation implements PlugInFilter, ChangeListener {
16
     private ImagePlus imp;
17
     private GenericDialog dialog;
18
     private String[] interpolationMethods = {"None", "Bilinear", "Bicubic"};
19
     Rectangle rect;
20
     private String dir, name, shortname;
21
     private JSlider Width, Height;
22
     private JLabel pixelw, pixelh;
23
24
     private JSpinner spinnerw, spinnerh;
25
     private int valuew, valueh;
26
27
     public int setup(String arg, ImagePlus imp) {
       if(arg.equals("about")){
28
29
         return DONE;
30
       }
       return DOES_ALL;
31
     }
32
33
     public void run(ImageProcessor ip) {
34
       rect=ip.getRoi();
35
36
       shortname=IJ.getImage().getShortTitle();
37
38
       name= IJ.getImage().getTitle();
```

```
dir = IJ.getDirectory("image");
39
40
41
       initialize();
42
           if (dialog.wasCanceled()) return;
43
       String item= dialog.getNextChoice();
44
45
       ImageProcessor image_ip=ip.crop();
46
       resizeFonction(image_ip, getInterpolation(item));
47
     }
48
     private void initialize() {
49
       dialog = new GenericDialog("Insert the input");
50
       Panel panel_w=new Panel();
51
       Panel panel_h=new Panel();
52
       Panel panel=new Panel();
53
       Panel panel2=new Panel();
54
       Float x=(float)1/(float)rect.width;
55
56
       Float y=(float)1/(float)rect.height;
57
       JLabel factor_w=new JLabel("Scale ");
58
       JLabel factor_h=new JLabel("Scale ");
59
60
       JLabel label_w =new JLabel("Width: ");
61
62
       JLabel label_h =new JLabel("Height: ");
63
       Width = new JSlider(JSlider.HORIZONTAL,1,4*rect.width, rect.width);
64
       Height =new JSlider(JSlider.HORIZONTAL,1,4*rect.height, rect.height);
65
       Width.addChangeListener(this);
66
       Height.addChangeListener(this);
67
68
       SpinnerModel w=new SpinnerNumberModel(new Float(1F), new Float(x), new Float(4F), new ←
69
                Float(0.1F));
70
       spinnerw=new JSpinner(w);
       SpinnerModel h=new SpinnerNumberModel(new Float(1F), new Float(y), new Float(4F), new ←
71
                Float(0.1F));
       spinnerh=new JSpinner(h);
72
73
74
       spinnerw.addChangeListener(new SpinnerChange());
       spinnerh.addChangeListener(new SpinnerChange());
75
76
       dialog.addChoice("Interpolation method: ", interpolationMethods , \leftarrow
77
                interpolationMethods[0]);
78
       pixelw=new JLabel(Integer.toString(Width.getValue())+" pixelsXwidth");
79
80
       pixelh=new JLabel(Integer.toString(Height.getValue())+" pixelsXheight");
81
       panel_w.add(label_w);
82
       panel.add(factor_w);
83
       panel.add(spinnerw);
84
       //panel.add(Width);
85
86
       panel.add(pixelw);
87
       panel_h.add(label_h);
88
       panel2.add(factor_h);
89
       panel2.add(spinnerh);
90
       //panel2.add(Height);
91
       panel2.add(pixelh);
92
93
       dialog.addPanel(panel_w);
94
95
       dialog.addPanel(panel);
       dialog.addPanel(panel_h);
96
```

```
dialog.addPanel(panel2);
97
98
99
        valuew = Width.getValue();
100
        valueh = Height.getValue();
101
        dialog.showDialog();
102
103
      }
104
      private int getInterpolation(String item) {
105
        if (item.equals(interpolationMethods[1]))
106
          return 1;
107
        else if (item.equals(interpolationMethods[2]))
108
          return 2;
109
        return 0:
110
111
      }
112
      private void resizeFonction(ImageProcessor image_ip, int interpolation) {
113
114
115
        image_ip.setInterpolationMethod(interpolation);
116
        ImageProcessor Resize_ip=image_ip.resize(valuew, valueh);
117
118
        ImagePlus imageResize=NewImage.createRGBImage("Resize image", rect.width, 🔶
119
                 rect.height, 1, NewImage.FILL_BLACK);
120
        imageResize.setProcessor("resize",Resize_ip);
121
        ImageWindow imw=new ImageWindow(imageResize);
122
123
        imw.setVisible(true);
124
      }
125
      public void stateChanged(ChangeEvent e){
126
127
        Object source = e.getSource();
128
        if (source==Width) {
          valuew = Width.getValue();
129
          pixelw.setText(Integer.toString(valuew) + " pixelsXwidth");
130
          spinnerw.setValue((float)valuew/rect.width);
131
132
        }
133
        else if (source==Height) {
          valueh=Height.getValue();
134
          pixelh.setText(Integer.toString(valueh) +" pixelsXheight");
135
          spinnerh.setValue((float)valueh/rect.height);
136
137
        }
138
      }
139
140
      class SpinnerChange implements ChangeListener{
141
        public void stateChanged(ChangeEvent e) {
142
          Object source = e.getSource();
143
          if (source==spinnerw){
            valuew=(int)((Float.parseFloat(spinnerw.getValue().toString()))*rect.width);
144
145
            Width.setValue(valuew);
146
          }
147
          else if(source == spinnerh){
            valueh=(int)((Float.parseFloat(spinnerh.getValue().toString()))*rect.height);
148
            Height.setValue(valueh);
149
          }
150
        }
151
      }
152
153
154
    }
```

# Webographie

- [WWW1] DUSSON Alexandre BENOIT CHRISTOPHE. *TIPE sur la compression de données informatiques*. URL: http://mp01.free.fr/comp/comp.htm (visité le 2016).
- [WWW2] Matthieu Roger DAU-KHOÎ NGUYEN. Peut-on detecter qu'une image a subi un codage JPEG. URL : http://www.tsi.telecom-paristech.fr/pages/enseignement/ ressources/beti/test\_JPEG/mti.html (visité le 2016).
- [WWW3] IMAGEJ. ImageJ ij package. URL: https://imagej.nih.gov/ij/developer/api/ij/ plugin/filter/package-summary.html (visité le 2016).
- [WWW4] Interpolation bilinéaire. URL: http://www.f-legrand.fr/scidoc/docimg/image/ niveaux/interpolation/interpolation.html (visité le 2016).
- [WWW5] L'algorithme JPEG. uRL: http://www-ljk.imag.fr/membres/Valerie.Perrier/ SiteWeb/node6.html (visité le 2016).
- [WWW6] Traitement d'images Introduction. URL : http://dept-info.labri.fr/~vialard/ Traitement/cours1.pdf (visité le 2016).
- [WWW7] WIKIPÉDIA. Interpolation bilinéaire. URL : https://fr.wikipedia.org/wiki/ Interpolation\_bilin%C3%83%C2%A9aire (visité le 2016).

# Bibliographie

- [1] ImageJ/Fiji 1.46. ImageJ User Guide IJ 1.46r Revised edition. Rapp. tech. 2015.
- [2] S. Hadjihassan A. ZERGAÏNOH et J.-P. ASTRUC. Interpolation statistique à partir d'un échantillonnage irrégulier pour la reconstruction d'images. Rapp. tech. Laboratoire de Traitement et de Transport de l'Information, Université de Paris Nord, Institut Galilée, 1999.
- [3] Ken CABEEN et Peter GENT. Image compression and the discrete consine transform. Rapp. tech.
- [4] Frédéric DUFAUX. *Compression d'images*. Rapp. tech. Département Traitement du Signal et des Images TELECOM ParisTech, 2011.
- [5] Anne Marie MORTIER. *La question de redimensionnement*. Rapp. tech. Université lyon 2, 2005.

## Méthode de dégradation image par re-compression JPEG et re-échantillonnage

### Résumé

Dans ce projet, on s'intéressera à fabriquer les duplicatas des images de référence par une dégradation des images sur deux niveaux : re-compression et re-échantillonnage

### Mots-clés

compression, re-échantillonnage, JPEG, facteur de qualité, DPI, PSNR, interpolation, ImageJ

### Abstract

In this project, we are interested to make duplicates of the reference images in two levels: re-compression and re-sampling

## Keywords

compression, re-sampling, JPEG, quality factor, DPI, PSNR, interpolation, ImageJ